## Tutorial de instalação do programa OpenVPN

O OpenVPN é um software livre e open-source, que fornece soluções de VPN flexíveis para proteger as comunicações de dados, seja para privacidade na Interntet, acesso remoto para funcionários, etc. (OPENVPN, 2019)

"Uma rede privada virtual (VPN – Virtual Private Network) é uma rede cifrada e privada criada por cima da Internet, de maneira a garantir privacidade na comunicação entre os vários computadores." (PPLWARE, 2009)

Com a instalação deste programa, o discente poderá se conectar à rede intranet da Fatec Americana, e acessar o sistema de solicitação de exame geral externamente.

Para baixar o programa (OpenVPN), o discente deverá entrar no link abaixo:

Link: <u>http://fatec.edu.br/openvpn-horus-UDP4-1194-vpn-user-cert-install-2.4.7-</u> 1603.exe

O único requisito para a instalação do programa OpenVPN no computador pessoal, é ter o sistema operacional Windows 7 ou superior instalado.

Siga os passos abaixo para a instalação do programa OpenVPN:

1. Clique no instalador programa "openvpn-horus...":

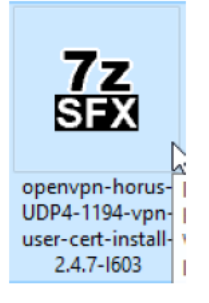

#### 2. Clique em "Executar":

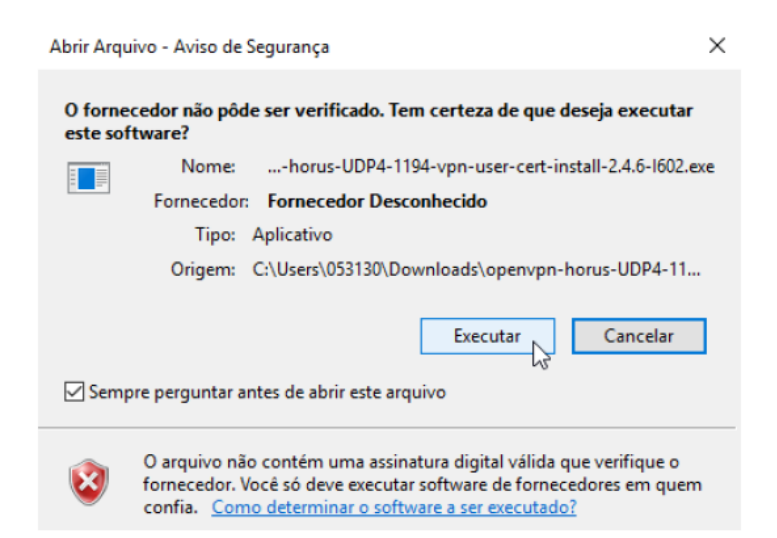

3. Clique em "Install", para iniciar a instalação do programa OpenVPN:

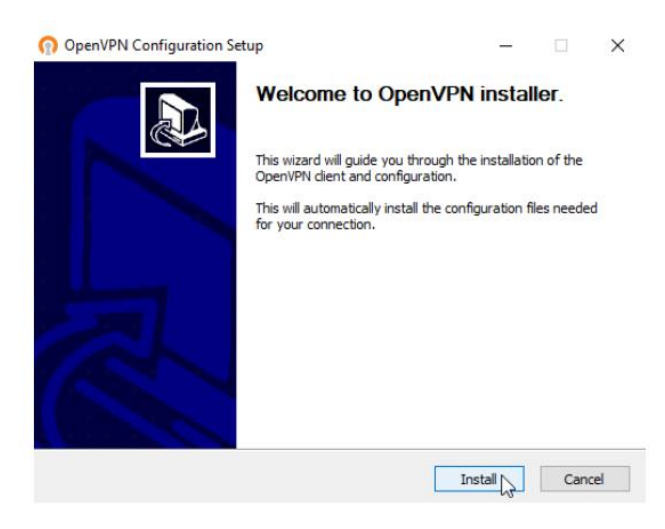

4. Clique em "Next":

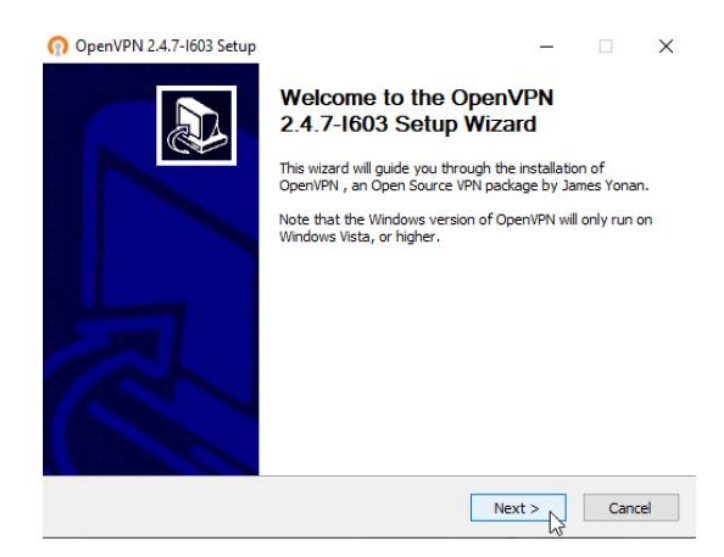

## 5. Clique em "I Agree":

| OpenVPN 2.4.7-1603 Setup -                                                                                                    | ×   |  |  |  |
|----------------------------------------------------------------------------------------------------|-----|--|--|--|
| Description License Agreement   Please review the license terms before installing OpenVPN 2.4.7-1603.                                                                                                    |     |  |  |  |
| Press Page Down to see the rest of the agreement.                                                                                                    |     |  |  |  |
| OpenVPN (TM) An Open Source VPN daemon                                                                                                    | ^   |  |  |  |
| Copyright (C) 2002-2018 OpenVPN Inc <sales@openvpn.net></sales@openvpn.net>                                                                                                    |     |  |  |  |
| This distribution contains multiple components, some<br>of which fall under different licenses. By using OpenVPN<br>or any of the bundled components enumerated below, you<br>agree to be bound by the conditions of the license for<br>each respective component. |     |  |  |  |
| OpenVPN trademark                                                                                                    | ~   |  |  |  |
| If you accept the terms of the agreement, click I Agree to continue. You must accept the<br>agreement to install OpenVPN 2.4.7-1603.                                                                                                    |     |  |  |  |
| Nullsoft Install System v2.51-1                                                                                                    |     |  |  |  |
| < Back I Agree Can                                                                                                    | cel |  |  |  |

6. Deixe selecionado as opções conforme a imagem abaixo e clique em Next":

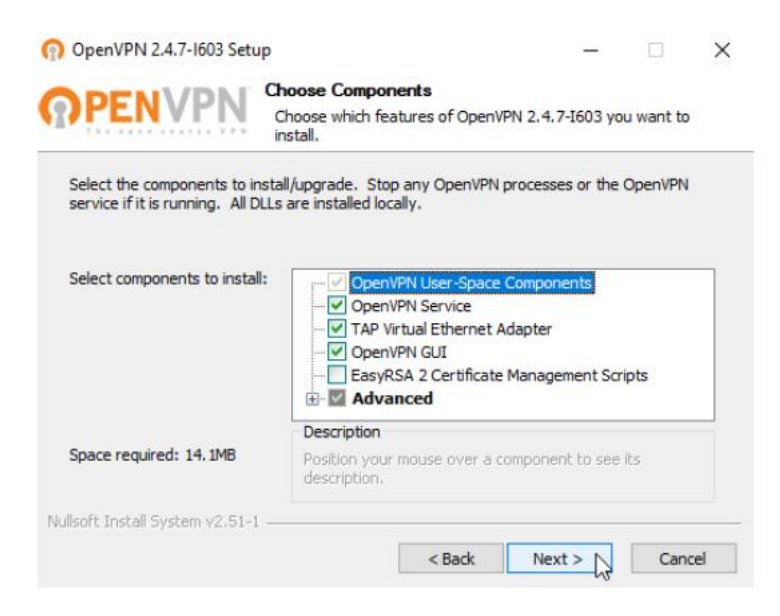

### 7. Clique em "Install":

| 👩 OpenVPN 2.4.7-1603 Setu                                  | φ                                               |                                                        | _                        |             | × |
|------------------------------------------------------------|-------------------------------------------------|--------------------------------------------------------|--------------------------|-------------|---|
| <b>OPENVPN</b>                                             | Choose Install L<br>Choose the folde            | ocation<br>r in which to install Ope                   | enVPN 2.4.3              | 7-1603.     |   |
| Setup will install OpenVPN 2<br>dick Browse and select ano | 2.4.7-I603 in the fol<br>ther folder. Click Ins | lowing folder. To instal<br>stall to start the install | l in a differe<br>ation. | ent folder, |   |
|                                                            |                                                 |                                                        |                          |             |   |
|                                                            |                                                 |                                                        |                          |             |   |
| Destination Folder                                         | VPN                                             |                                                        | Brow                     | se          |   |
| Space required: 14. 1MB<br>Space available: 82. 7GB        |                                                 |                                                        |                          |             |   |
| Nullsoft Install System v2.51-1                            |                                                 |                                                        |                          |             |   |
|                                                            |                                                 | < Back Ir                                              | Istall                   | Cance       | 9 |

8. Marque "Sempre confiar..." e clique em "Instalar":

| - Segurança do Windows                                                                                      | X                                            |
|----------------------------------------------------------------------------------------------------|----------------------------------------------|
| Deseja instalar este software de dispositivo?                                                               |                                              |
| Nome: TAP-Windows Provider V9 Adaptadores de<br>Editor: OpenVPN Technologies, Inc.                          | r                                            |
| Sempre confiar em software da "OpenVPN<br>Technologies, Inc.".                                              | Instalar Não Instalar                        |
| Você deve instalar somente o software de driver dos edit<br>software de dispositivo é seguro para instalar? | ores em que confia. <u>Como decidir qual</u> |

#### 9. Clique em "Next":

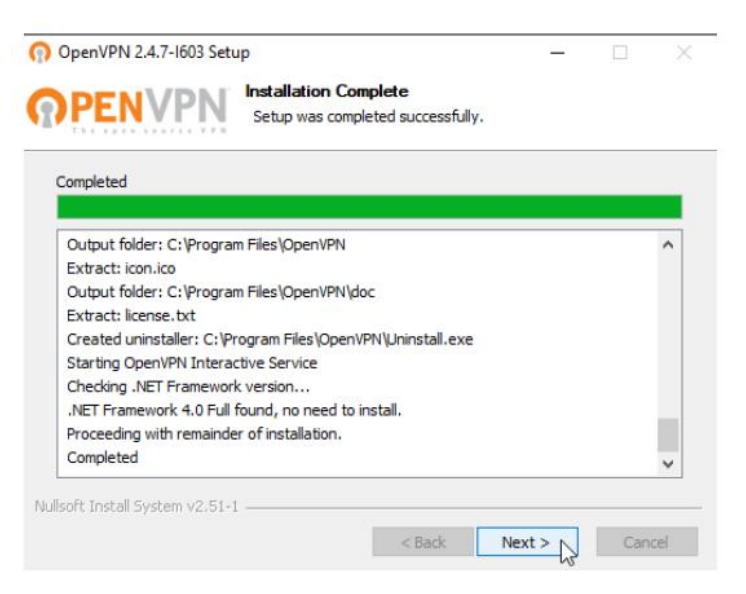

### 10. Clique em "Finish":

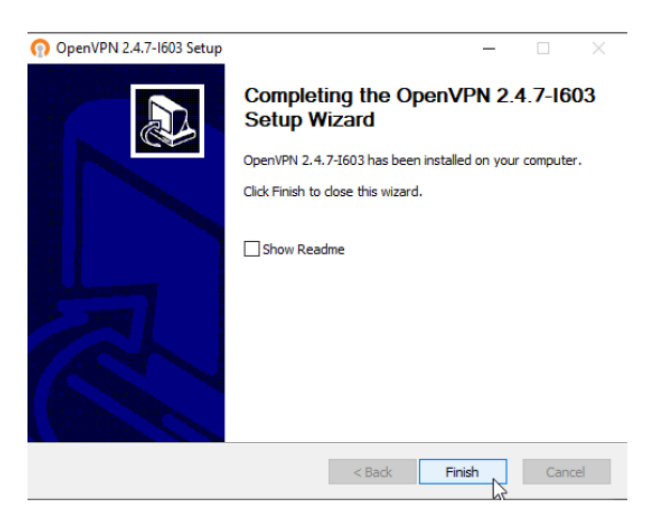

11. Agora clique em "Close", para finalizar a instalação do OpenVPN:

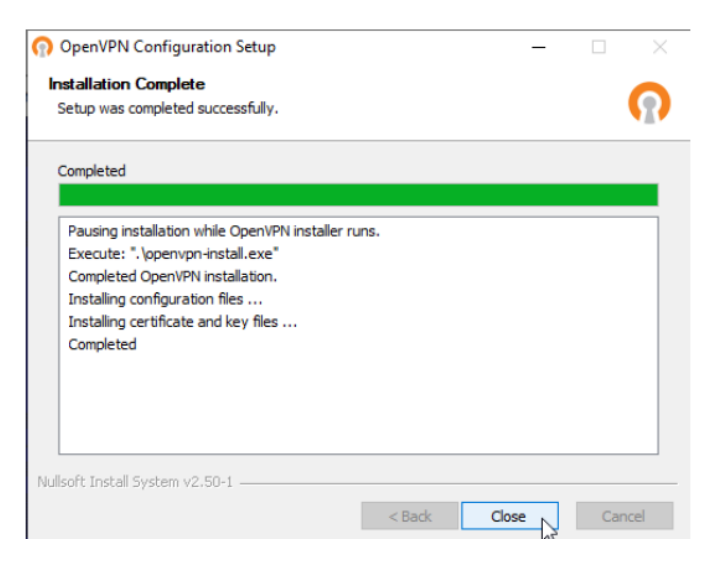

12. Agora clique no menu Iniciar do Windows:

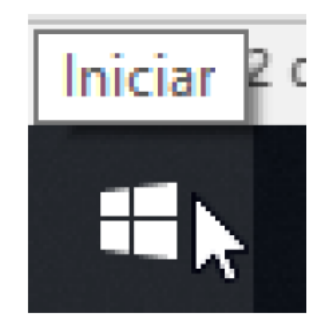

13. Procure pela pasta "OpenVPN", clique para abrir a pasta, e clique no ícone "OpenVPN GUI":

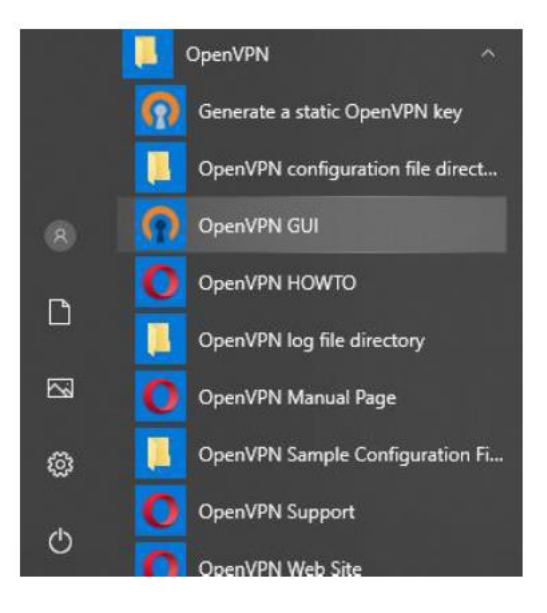

14. Agora precisamos clicar na seta da barra de tarefas, para mostrar os ícones ocultos:

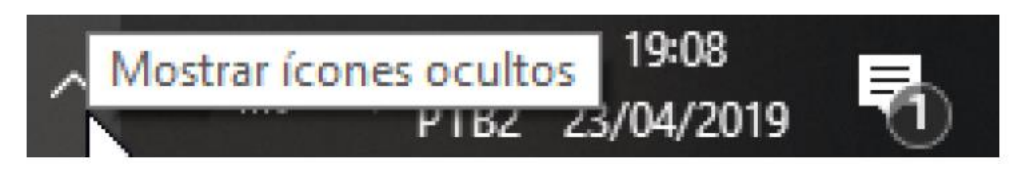

15. Clique com o botão direito do mouse em cima do ícone "OpenVPN GUI":

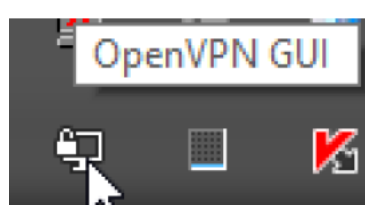

## 16. Clique em "Conectar":

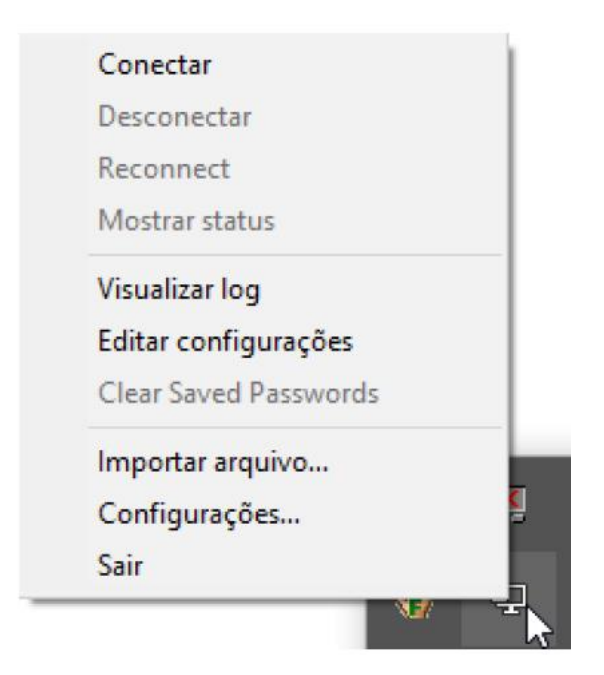

#### 17. Digite a matrícula e a senha, e clique em "OK":

| ue Apr 23 19:09:04 | 2019 library versions: Op<br>norus-UDP4 | enSSL 1.1.0h 27 Mar 2018, LZO 2.10<br>-1194-vpn-user-cert X | ) |
|--------------------|-----------------------------------------|-------------------------------------------------------------|---|
|                    | Usuário:<br>Senha:                      | Matrícula<br>Senha                                          |   |
|                    | Save passwo                             | rd<br>Cancelar                                              |   |
| ¢                  | _                                       |                                                             |   |

18. Para verificar se está conectado na Intranet da Fatec Americana, coloque o mouse em cima do ícone OpenVPN GUI, que fica na barra de tarefas:

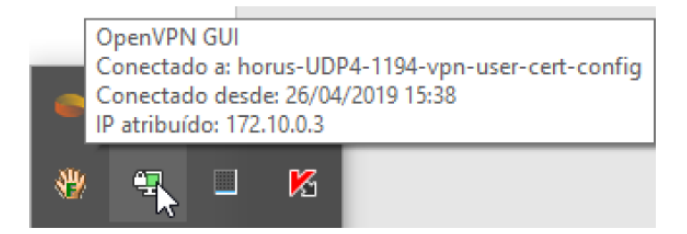

19. Agora para acessar o sistema de disponibilidade de horários, abra o navegador de sua preferência e entre no link abaixo:

| <u>A</u> rquivo <u>E</u> ditar E <u>x</u> ibir <u>H</u> istórico Fa <u>v</u> oritos <u>F</u> erramentas Aj <u>u</u> da                                                                                                    |                                                             |      |
|----------------------------------------------------------------------------------------------------|-------------------------------------------------------------|------|
| Sistema de solicitação do Exame Gr 🗙 🕇                                                                                                    |                                                             |      |
| Image: Second second second | amegeral/<br>nstalan 📲 Sign in to your account 💿 Bern-vinde | ···· |
|                                                                                                    | Exame Geral                                                 |      |
|                                                                                                    | Matrícula                                                   |      |
|                                                                                                    | Matrícula                                                   |      |
|                                                                                                    | Insira a sua matrícula do sistema.<br>Password              |      |
|                                                                                                    | Password                                                    |      |
|                                                                                                    | Entrar                                                      |      |
|                                                                                                    |                                                             | -    |

LINK1: https://dispo/examegeral/

## LINK2: http://dispo.americana.fatec.br/examegeral/

# **REFERÊNCIAS BIBLIOGRÁFICAS**

OPENVPN. **A Business VPN to Access Network Resources Securely**, 2019. Disponível em: <a href="https://openvpn.net">https://openvpn.net</a>>. Acesso em: 25 abr. 2019.

PPLWARE. **OpenVPN – Como criar uma rede privada virtual**, 2009. Disponível em: <a href="https://pplware.sapo.pt/internet/openvpn-como-criar-uma-rede-privada-virtual/">https://pplware.sapo.pt/internet/openvpn-como-criar-uma-rede-privada-virtual/</a>. Acesso em: 25 abr. 2019.